电子标:标书客户端,常用的解决方法。
(简单,看文字可以自己解决)

标书客户端出错:(先做第一,不行再做第二,如此类推)

## 一. 重新下载、安装3个CA关联的软件

用 IE 浏览器,关杀毒软件,重新安装(红色栏目第七个)投标人自助→下载中心 →常用软件→<u>第1个金科联信、第2个 CA 证书管理、第3个国家公共,看清楚国</u> 家公共软件不要卸载了!)

## 二. 卸载所有 PDF 阅读器,重新安装(wps 不用卸载)

查看电脑的控制面板→应用程序,是否有 2 个 PDF 制作软件或者 PDF 阅读器,<u>必须</u> 把所有 PDF 制作软件或者 PDF 阅读器(包括我们官网的 PDF)同时卸载,然后重新 安装我们官网的 PDF 制作软件:

IE 浏览器打开官网→(红色栏目第七个)投标人自助→下载中心→常用软件→ 第5个 PDF 阅读软件,下载,安装。(PDF 的相关弹窗,都要点接受)

## 三. 卸载客户端,重新下载安装。

(之前做的标书会缺失,需要重新做标书)